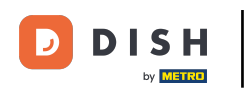

## Cliquez sur la zone que vous souhaitez ouvrir

| 😑 DISΗ POS Démo vidéo HD | Français Postes o | COMMANDES EN COURS | ¢ |
|--------------------------|-------------------|--------------------|---|
| Restaurant               | Terres            | Online             |   |
|                          |                   |                    |   |
|                          |                   |                    |   |
|                          |                   |                    |   |
|                          |                   |                    |   |
|                          |                   |                    |   |
|                          |                   |                    |   |

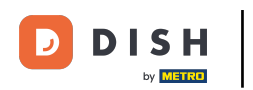

# Cliquez sur la table

| ≡ різнроз Restaurant | POSTES CO | DMMANDES EN COURS |          | ¢ |
|----------------------|-----------|-------------------|----------|---|
| Table 1              | Table 2   | Table 3           | Table 4  |   |
| Table 5              | Table 6   | Table 7           | Table 8  |   |
| Table 9              | Table 10  | Table 11          | Table 12 |   |
| Table 13             | Table 14  | Table 15          | Table 16 |   |
| Table 17             | Table 18  | Table 19          |          |   |
|                      |           |                   |          |   |

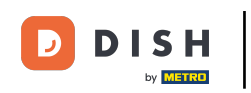

#### Saisissez le montant que le client souhaite payer. Note: Dans cet exemple, nous entrons € 50,00

| ≡ DIS             | н pos Tabl           | e 1          | ¢            | ALIMENTS BOISSONS AUTRE        | ÷ ۵ و                 |
|-------------------|----------------------|--------------|--------------|--------------------------------|-----------------------|
|                   |                      |              |              | Apéritif                       | Entrées               |
|                   |                      |              |              | Huîtres traditionnelles        | Steak Tartare Prepare |
|                   |                      |              |              | Huitres à la passione 0        | Terrine De Foie Gras  |
|                   |                      |              |              | Perle Imperial Caviar (10gr) 6 | Poulpe                |
|                   |                      |              |              | Plateau Iberico (100gr)        | Ris De Veau           |
|                   |                      |              |              |                                | Asperges Vertes       |
|                   | Saisie Montant total |              |              |                                | Bisque                |
|                   | $\overline{\times}$  |              | 0,00 🗸       |                                |                       |
| Ouvrir tiroir-cai | Commentaire          | کر<br>Client |              | _                              |                       |
| 7                 | 8                    | 9            | +/-          |                                |                       |
| 4                 | 5                    | 6            |              | Salades                        | Plat principal        |
| 1                 | 2                    | 3            | ି<br>PIN €   | Plat d'accompagnement          | Desserts              |
| 0                 | 00                   |              | EN ESPÈCES € | Menu                           |                       |

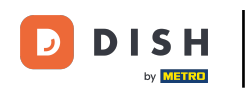

### Appuyez sur le mode de paiement avec lequel le client paie.

| ≡ DIS             | нроs <mark>Tabl</mark> | le 1   | ¢             | ALIMENTS              | BOISSONS       | AUTRE         |   | ۍ ک <del>:</del>      |
|-------------------|------------------------|--------|---------------|-----------------------|----------------|---------------|---|-----------------------|
|                   |                        |        |               |                       | Apérit         | tif           |   | Entrées               |
|                   |                        |        |               |                       | Huîtres trad   | litionnelles  |   | Steak Tartare Prepare |
|                   |                        |        |               |                       | Huitres à la   | apassione     | 0 | Terrine De Foie Gras  |
|                   |                        |        |               |                       | Perle Imperial | Caviar (10gr) | 6 | Poulpe                |
|                   |                        |        |               |                       | Plateau Iber   | rico (100gr)  |   | Ris De Veau           |
|                   |                        |        |               |                       |                |               |   | Asperges Vertes       |
|                   | Saisie                 | M      | ontant total  |                       |                |               |   | Bisque                |
|                   | $(\times)$             |        | 0,00 🗸        |                       |                |               |   |                       |
| Ouvrir tiroir-cai | )<br>Commentaire       | Client | ل<br>Imprimer |                       |                |               |   |                       |
| 7                 | 8                      | 9      | +/-           |                       |                |               |   |                       |
| 4                 | 5                      | 6      |               |                       | Salad          | es            |   | Plat principal        |
| 1                 | 2                      | 3      | Ê.<br>PIN €   | Plat d'accompagnement |                | Desserts      |   |                       |
| 0                 | 00                     |        | EN ESPÈCES €  |                       | Men            | u             |   |                       |

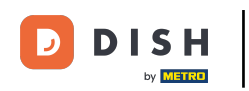

## Cliquez sur "Montant total" pour fermer la commande.

|                      | н pos Tabl       | e 1          | ¢                   | ALIMENTS         | BOISSONS          | AUTRE          |                 | ۍ ک <del>:</del>      |
|----------------------|------------------|--------------|---------------------|------------------|-------------------|----------------|-----------------|-----------------------|
| En espèces 50,00     |                  |              |                     |                  | Apéritif          |                |                 | Entrées               |
|                      |                  |              |                     |                  | Huîtres tradi     | itionnelles    |                 | Steak Tartare Prepare |
|                      |                  |              |                     |                  | Huitres à la      | passione       | 0               | Terrine De Foie Gras  |
|                      |                  |              | F                   | Perle Imperial ( | Caviar (10gr)     | 6              | Poulpe          |                       |
|                      |                  |              |                     | Plateau Iberi    | co (100gr)        |                | Ris De Veau     |                       |
|                      |                  |              |                     |                  |                   |                | Asperges Vertes |                       |
| Saisie Montant total |                  |              |                     |                  |                   | Bisque         |                 |                       |
|                      | $\times$         | -50,00 🗸     |                     |                  |                   |                |                 |                       |
| Ouvrir tiroir-cai    | )<br>Commentaire | کر<br>Client | (C)<br>Imprimer     |                  |                   |                |                 |                       |
| 7                    | 8                | 9            | +/-                 |                  |                   |                |                 |                       |
| 4                    | 5                | 6            |                     | Salades          |                   | Plat principal |                 |                       |
| 1                    | 2                | 3            | ିଆ<br>PIN €         | F                | Plat d'accompagne |                |                 | Desserts              |
| 0                    | 00               |              | ຼິຍ<br>EN ESPÈCES € | Menu             |                   |                |                 |                       |

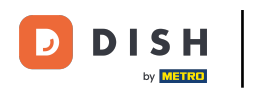

## • Rouvrir la table.

| ≡ різнроз Restaurant    | POSTES CO | DMMANDES EN COURS |          | ¢ |
|-------------------------|-----------|-------------------|----------|---|
| Table 1<br><sup>많</sup> | Table 2   | Table 3           | Table 4  |   |
| Table 5                 | Table 6   | Table 7           | Table 8  |   |
| Table 9                 | Table 10  | Table 11          | Table 12 |   |
| Table 13                | Table 14  | Table 15          | Table 16 |   |
| Table 17                | Table 18  | Table 19          |          |   |
|                         |           |                   |          |   |

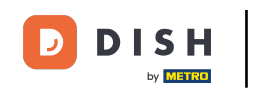

Le dépôt est affiché, lorsque vous achetez des articles, ils seront déduits du montant. Lorsque vous souhaitez encaisser la commande, appuyez sur le mode de paiement souhaité.

| ≡ DIS         | нроз <b>* Ta</b> l          | ble 1         | ¢            | ALIMENTS BOISSONS AUTRE        | <del>ن</del> کر <del>ن</del> |  |  |
|---------------|-----------------------------|---------------|--------------|--------------------------------|------------------------------|--|--|
| En espèces    |                             |               | 50,00        | Apéritif                       | Entrées                      |  |  |
| *Huîtres trac | ditionnelles                | x1 3,         | 00 3,00      |                                |                              |  |  |
| *Poulpe       |                             | v1 14         | 00 14.00     |                                | Steak Tartare Prepare        |  |  |
| *Ris De Vea   | J                           | ×1 17         | 50 1750      | Huitres à la passione          | Terrine De Foie Gras         |  |  |
|               |                             | <u>xi i</u> , | 50 17,50     | Perle Imperial Caviar (10gr) 6 | Poulpe                       |  |  |
|               |                             |               |              | Plateau Iberico (100gr)        | Ris De Veau                  |  |  |
|               | Asperges Vertes             |               |              |                                |                              |  |  |
|               | Saisie Montant total Bisque |               |              |                                |                              |  |  |
|               | -15,50 🗸                    |               |              |                                |                              |  |  |
| (X)<br>Remise | Diviser comma               | Commentaire   | کر<br>Client |                                |                              |  |  |
| 7             | 8                           | 9             | +/-          |                                |                              |  |  |
| 4             | 5                           | 6             |              | Salades                        | Plat principal               |  |  |
| 1             | 2                           | 3             | ë]<br>PIN €  | Plat d'accompagnement          | Desserts                     |  |  |
| 0             | 00                          |               | EN ESPÈCES € | Menu                           |                              |  |  |

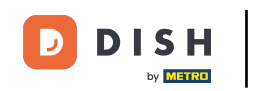

S'il reste un excédent, vous pouvez choisir comment le montant restant sera utilisé. Vous pouvez également quitter la fenêtre pop-up en choisissant de garder la commande ouverte.

|  | Entrées        |                         |                       |    |  |                 |  |
|--|----------------|-------------------------|-----------------------|----|--|-----------------|--|
|  |                | Excéder                 | nt de paieme          | nt |  | Tartare Prepare |  |
|  | e De Foie Gras |                         |                       |    |  |                 |  |
|  |                | Pourboire<br>Modifier p | e € 15,50<br>pourboir |    |  | Poulpe          |  |
|  |                | is De Veau              |                       |    |  |                 |  |
|  |                | erges Vertes            |                       |    |  |                 |  |
|  |                | M                       | ontant total          |    |  | Bisque          |  |
|  |                |                         |                       |    |  |                 |  |
|  |                |                         |                       |    |  |                 |  |
|  |                |                         |                       |    |  | at principal    |  |
|  |                |                         |                       |    |  |                 |  |
|  |                |                         |                       |    |  |                 |  |

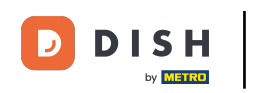

### Ou cliquez sur le bouton "montant total" pour fermer la commande

| ≡ D I S          | нроз <b>* Tal</b> | ble 1          | ¢            | ALIMENTS B | BOISSONS A            | UTRE        |          | ج ک                   |
|------------------|-------------------|----------------|--------------|------------|-----------------------|-------------|----------|-----------------------|
| En espèces 50,00 |                   | Apéritif       |              |            | Entrées               |             |          |                       |
| *Huîtres trac    | ditionnelles      | x1 3,          | 00 3,00      | н          | Huîtres traditio      | nnelles     |          | Steak Tartare Prepare |
| *Poulpe          |                   | x1 14,         | 00 14,00     | •          |                       |             |          | · · · · · ·           |
| *Ris De Vea      | u                 | v1 17          | 50 17 50     | L I        | Huitres à la pa       | ssione      | 0        | Terrine De Foie Gras  |
|                  |                   | <u>xi i</u> /, | 50 17,50     | Perl       | le Imperial Cav       | viar (10gr) | 6        | Poulpe                |
|                  |                   |                |              | PI         | Plateau Iberico       | (100gr)     |          | Ris De Veau           |
|                  |                   |                |              |            |                       |             |          | Asperges Vertes       |
|                  | Saisie            | Μ              | ontant total |            |                       |             |          | Bisque                |
|                  | $\times$          |                | -15,50 🗸     |            |                       |             |          |                       |
| (X)<br>Remise    | Diviser comma     | Commentaire    | کر<br>Client |            |                       |             |          |                       |
| 7                | 8                 | 9              | +/-          |            |                       |             |          |                       |
| 4                | 5                 | 6              |              |            | Salades               |             |          | Plat principal        |
| 1                | 2                 | 3              | ੂੰ<br>PIN €  | Plat       | Plat d'accompagnement |             | Desserts |                       |
| 0                | 00                |                | EN ESPÈCES € |            | Menu                  |             |          |                       |

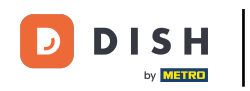

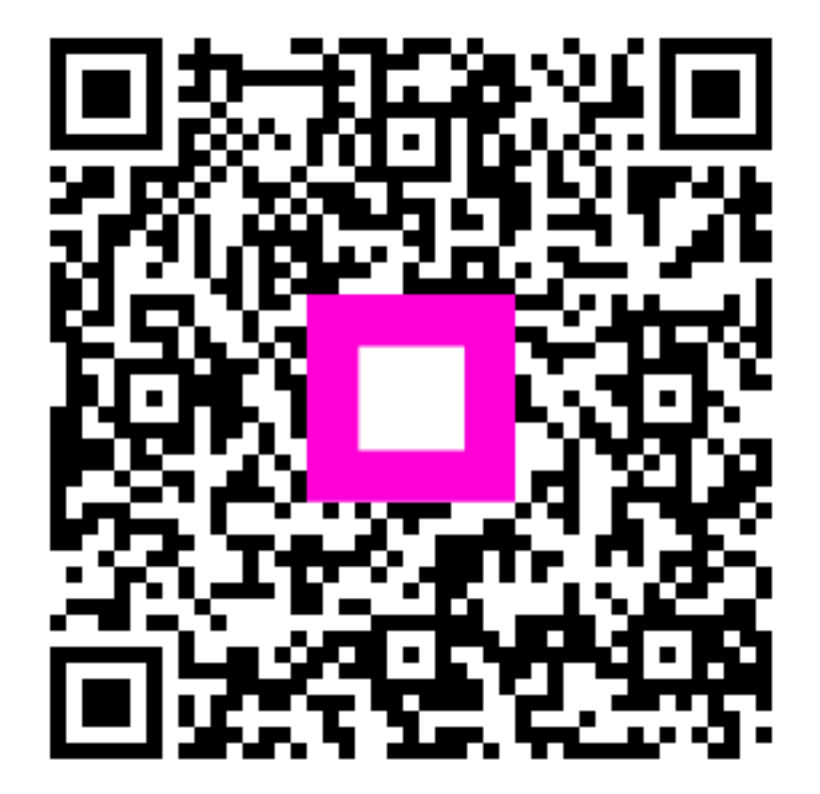

Scannez pour accéder au lecteur interactif